## Welcome to SLOsim

A login to the schedule, a Pilot Key (USB stick) and a browser are required to operate the sim.

## Schedule Master

A link to set your Schedule Master username and password is sent to you after you complete the Sign Up form. Follow the link to the Password tab on your user profile and set your username and password - be sure to click SAVE if you make changes. You can change your username and password at any time.

Go to <u>my.schedulemaster.com</u> and login with your credentials then to >>My Account>>My Profile to view your complete profile and set any preferences. Go>> My Account >> My Payment Accounts to add a method of payment.

## Redbird Account - Pilot Key

Go to <u>account.redbirdflight.com</u> and use your name and email to create a Redbird Account. Login to your Redbird Account to set your PIN then generate and download your key (a file with a rbpk extension) and transfer it to your USB stick. The pilot key <u>credentials are free - no credit card is required.</u>

Transferring the (.rbpk) file to a USB stick requires a device with a USB port: PC or Mac, other than that - all elements to operate the sim can be accomplished on a laptop or tablet.

You can integrate Foreflight, Cloud Ahoy and Pilot Partner to your Redbird account, automatically recording your flight for debrief and completing your logbook. Instructors can complete their student's logbook - and their own logbook at the same time - automatically!

## Public PC in sim room

The public PC can be used make Pilot Keys, Postflight your session and operate the sim. You might find using your iPad or iPhone to operate the sim more convenient.